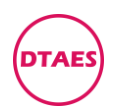

# PG0002-BOSCH-ME7.4.5-PSA-标致雪铁龙

1. 打开 KTAG 软件, 点汽车

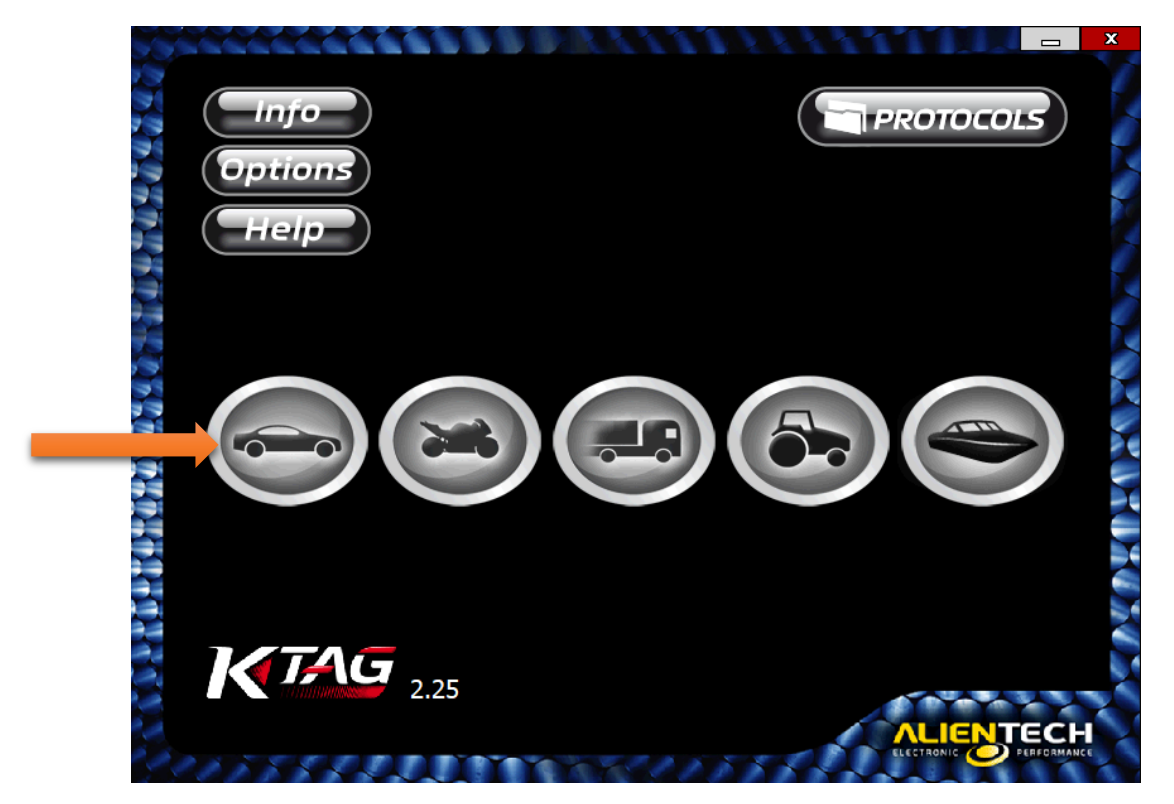

2.找到标致,找到 307,找到 ME7.4.5,点 OK

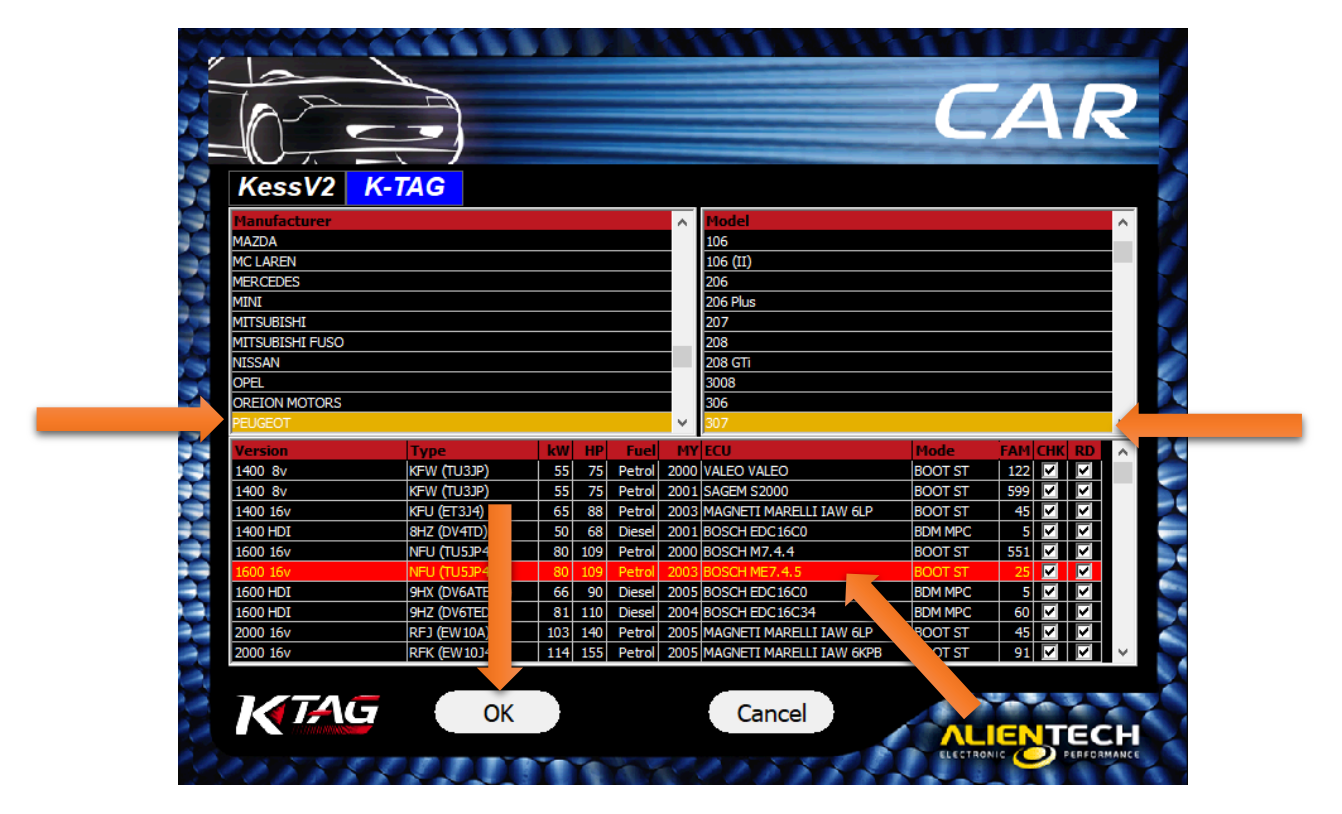

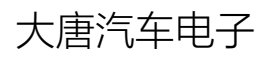

www.dtaes.cn

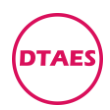

# 3.进入,往下拉

|                                                                                                    | Family 25                                                                                                    | Kr                                                                                                    |
|----------------------------------------------------------------------------------------------------|----------------------------------------------------------------------------------------------------|----------------------------------------------------------------------------------------------------|
|                                                                                                    | Warnings                                                                                                    |                                                                                                    |
| To use this protocol of comn<br>be done with great care and<br>After opening the ECU and be<br><u>advised to reconnect the uni</u><br>To use this protocol you also<br>more wires to the programm<br>Incorrect or poorly made co<br>Under no circumstances we i | nunication you have to remove and open the ECU. I<br>caution to avoid damaging the ECU beyond repair.<br>efore proceeding with reading and/or programmin<br>to the vehicle and start the engine, to make sure<br>need to connect to the ECU connector through a c<br>ing pads.<br>nnections and solderings may damage the ECU, oft<br>shall be liable for any damage caused to the ECU d | It is a risky operation, to<br>g, <u>you are strongly<br/>it still works</u><br>able, and solder one r<br>en beyond repair<br>uring the openic due to |
| connections and soldering the<br>BY USING THIS PROTOCOL, YA<br>AND CONDITIONS, YOU RELIE<br>ANY COMPENSATION.                                                                                                    | at do not comply with the instructions provided in<br>DU CONFIRM YOUR FULL AND UNCONDITIONAL ACCE<br>WE US FROM ANY RESPONSABILITY AND RENOUNCE                                                                                                    | this manual.<br>PTANCE OF STERMS<br>TO ALL RISS TO CLAIM                                                                                              |
|                                                                                                    | Recommendation                                                                                                    |                                                                                                    |
| 1. Remove the ECU from the                                                                                                    | ne vehicle;                                                                                                    |                                                                                                    |
| <                                                                                                    |                                                                                                    | >                                                                                                    |
|                                                                                                    |                                                                                                    |                                                                                                    |
|                                                                                                    | Cancel OK                                                                                                    |                                                                                                    |

### 4. 找到 Instructions, 点 here

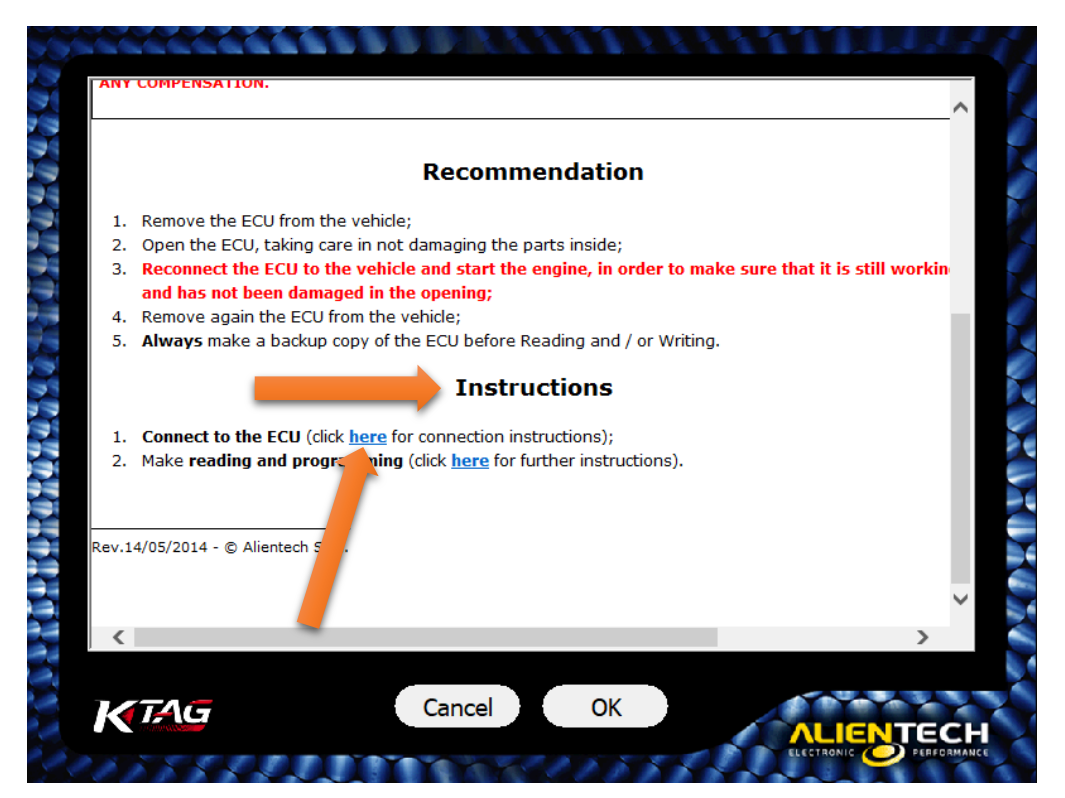

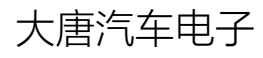

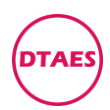

# 5.进入,往下拉

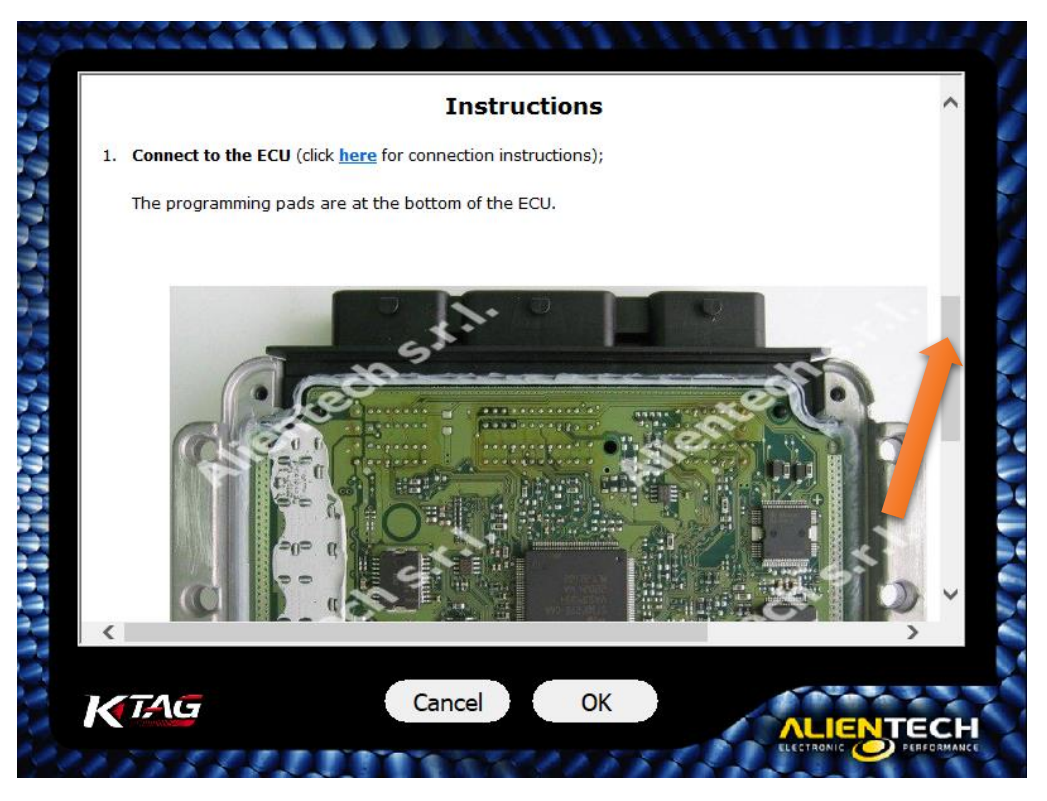

## 6.进入,往下拉,找到并点 Direct connection

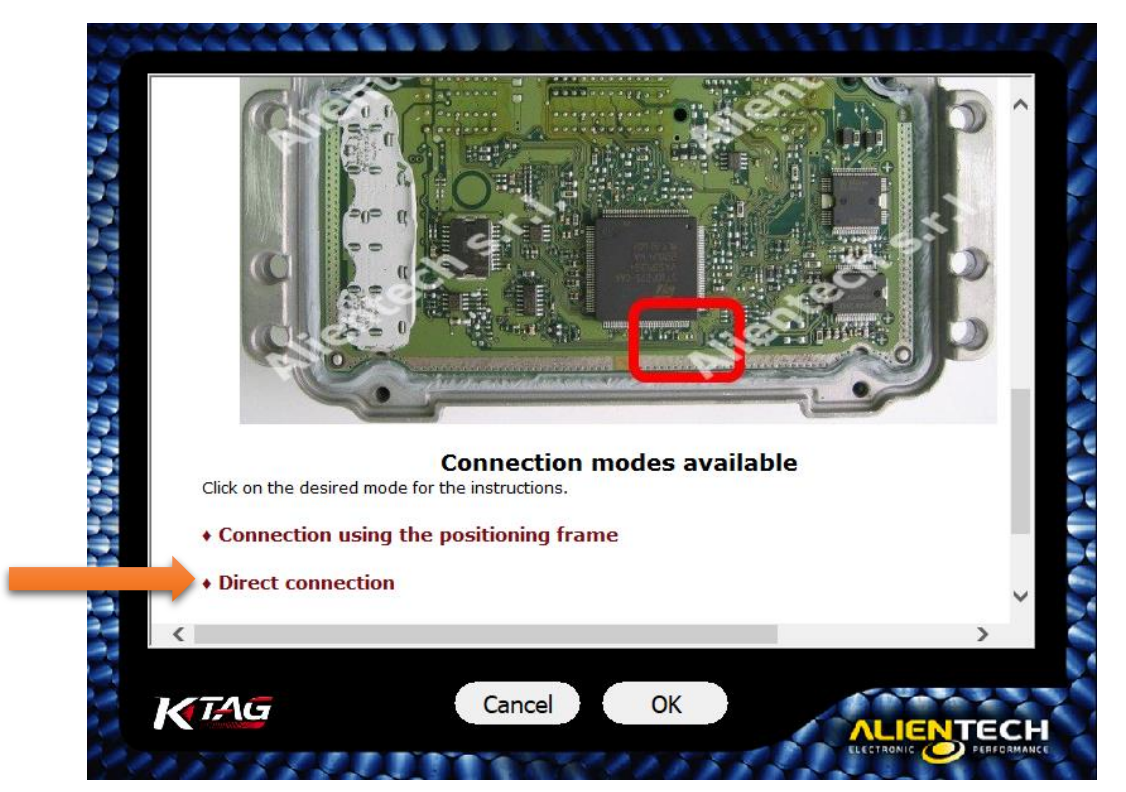

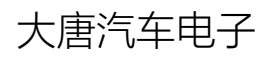

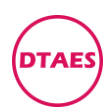

#### PG0002

### 7.进入 Direct connection, 往下拉

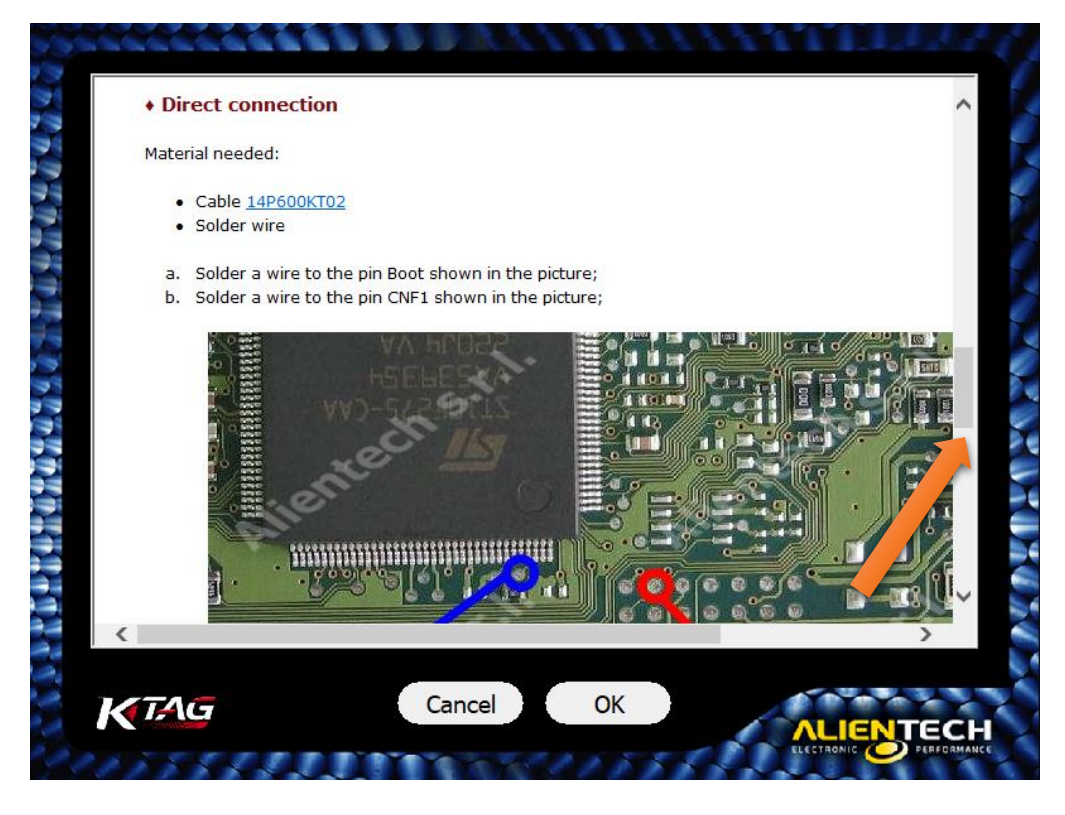

### 8.进入 Direct connection, 往下拉, 找到 CNF1 和 BOOT

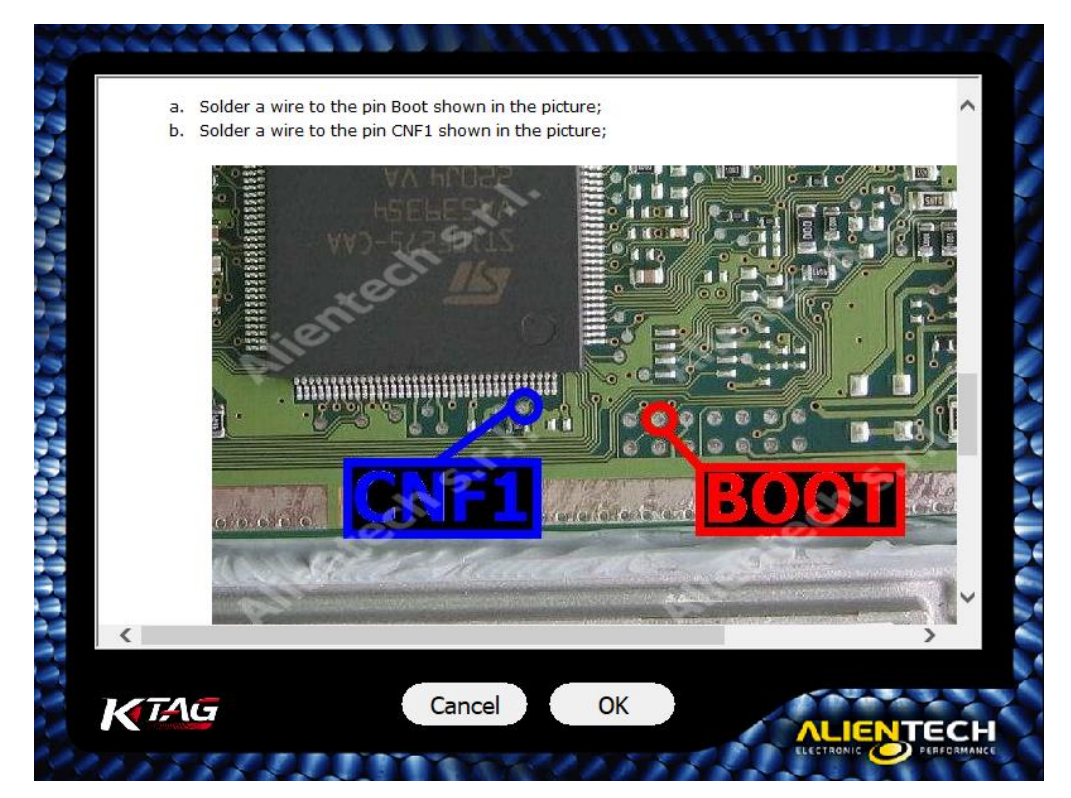

大唐汽车电子

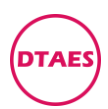

#### 编程指南

#### PG0002

# 9.往下拉找到接线图 (K-B4 右测第 2 个), 接好线之后, 点 OK

| as still     | PIN F4,H2 =     |                          | the statement of the statement |
|--------------|-----------------|--------------------------|--------------------------------|
| PIN H4 = GND | PINB            | 4 = K-LINE               |                                |
| -            | Pin F4.H2       | Red                      | +12V                           |
| -            | Pin H4          | Black                    | Ground                         |
| -            | Pin B4          | Yellow                   | K-Line                         |
| -            | Soldered wire   | Gray with alligator clip | BOOT                           |
| -            | Soldered wire   | Blue with alligator clip | CNF                            |
|              | wires before re | einstalling the ECU on t | ehicle.                        |

### 10.进入编程页面, Backup 是全部备份, Restore 是全部恢复

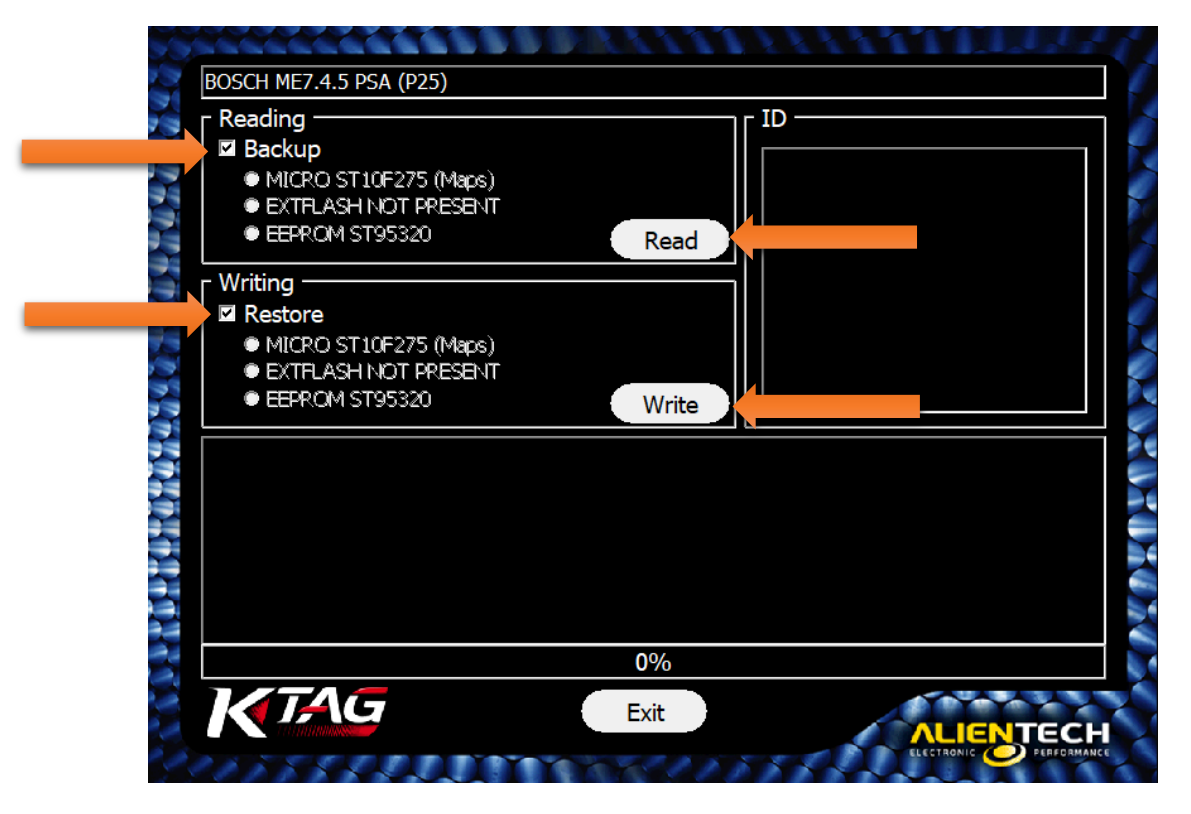

### Raed 是读程序, Write 是写程序

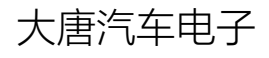

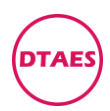

#### 编程指南

#### PG0002

11.取消勾选 Backup 可以单独读,取消勾选 Restore 可以单独写

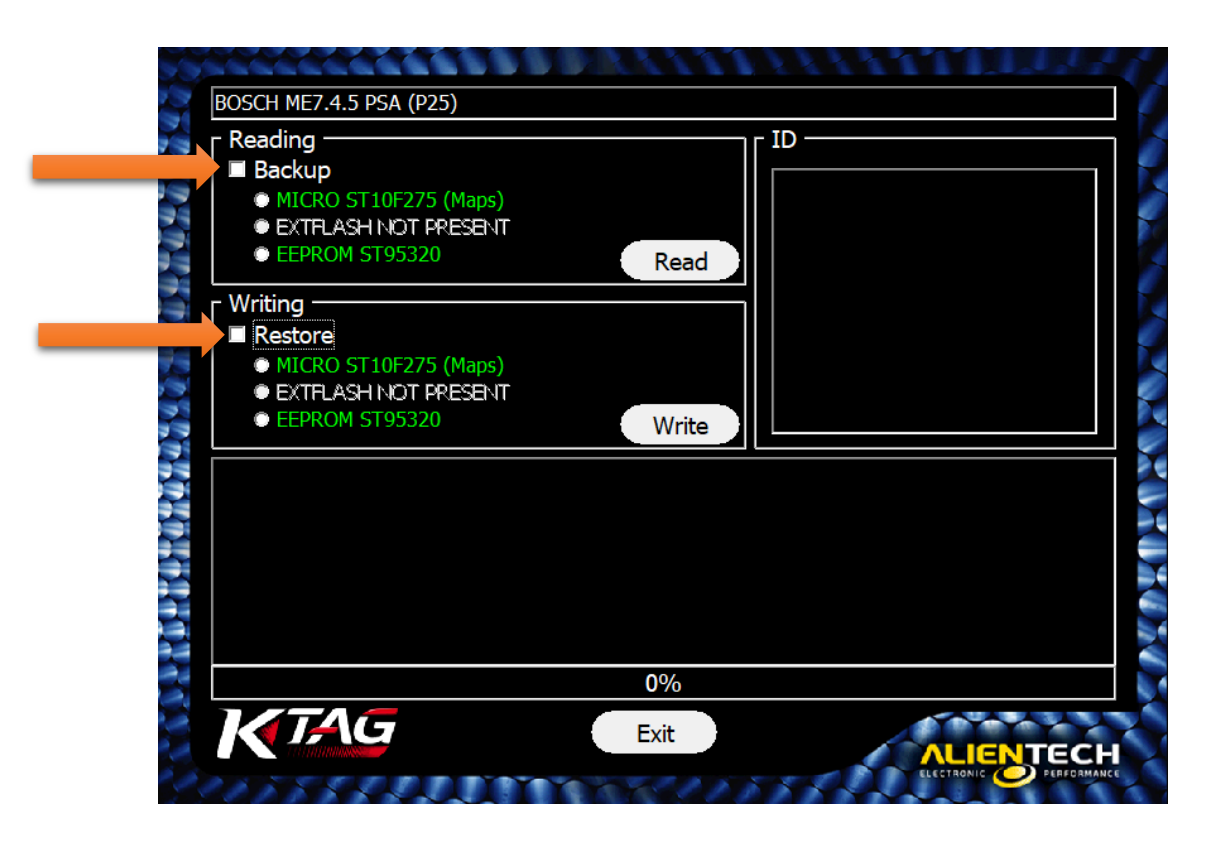

## 11. Backup 备份读的文件如下

| 名称                                                | 修改日期            | 类型     | 大小     |
|---------------------------------------------------|-----------------|--------|--------|
| ME745-0261S08589-1037525138-9679089480-P856       | 2022/10/3 15:36 | 文件     | 363 KB |
| 🚯 ME745-0261S08589-1037525138-9679089480-P856.EPR | 2022/10/3 15:36 | EPR 文件 | 4 KB   |
| ME745-0261S08589-1037525138-9679089480-P856.MPC   | 2022/10/3 15:36 | MPC 文件 | 832 KB |

363kb 文件是二合一文件,包含 EPR 文件和 MPC 文件 Restore 恢复写 363kb 文件,等于同时写 EPR 文件和 MPC 文件

大唐汽车电子

www.dtaes.cn

v2.0 2022-10-19

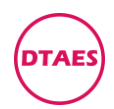

#### 编程指南

PG0002

12.针脚位置说明: B4-K线, 竖着 B列, 横着第4排

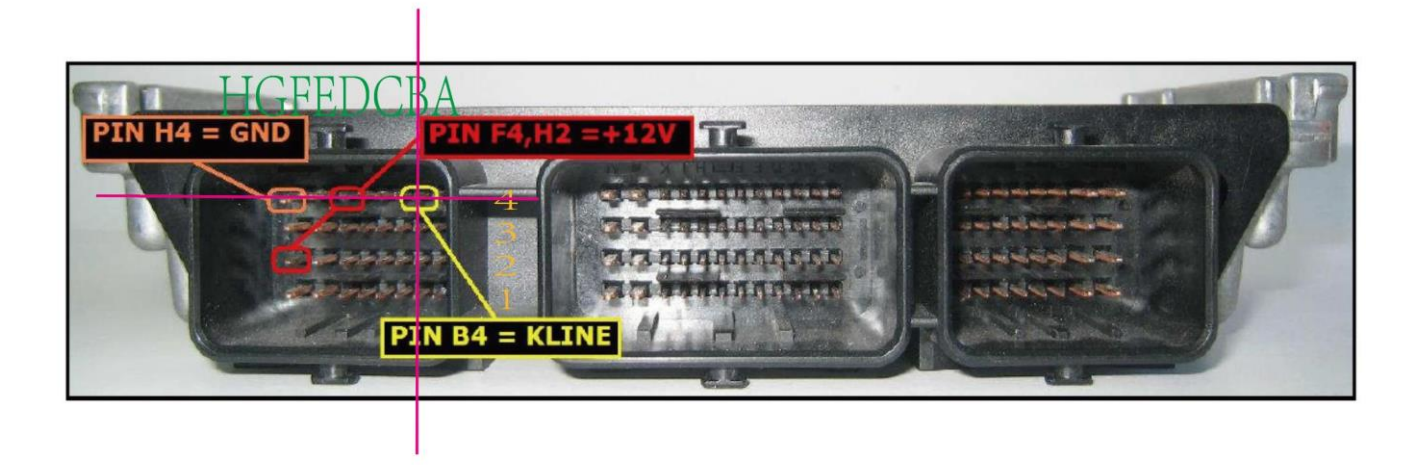

### 插头里面有字: ABCDEFGH/1234

13.编程数据说明:后写的数据,会覆盖先写的数据

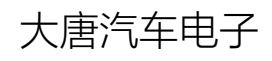